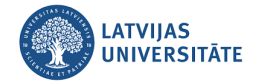

## Ārpus organizācijas dalībnieku (viesu) uzaicināšana uz sapulci

1. Lai pievienotu dalībnieku (viesi) pie sapulces grupas, atveriet sadaļu "**Darba grupas**" (*Teams*) un noklikšķiniet uz grupas piedāvātajā grupu sarakstā. Noklikšķiniet uz trīs punktiņiem "Pievienot dalībnieku" (*Add member*).

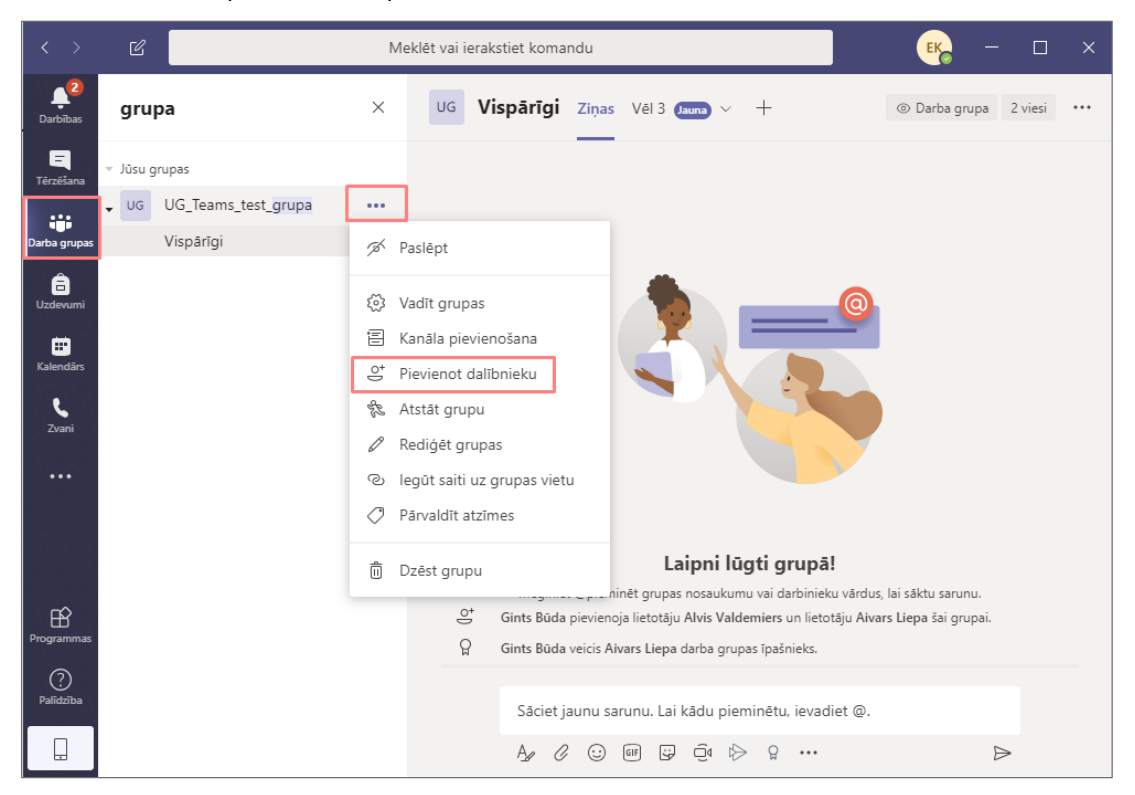

2. Atveras logs, kurā variet sākt rakstīt ārpus organizācijas dalībnieka (viesa) e-pasta adresi.

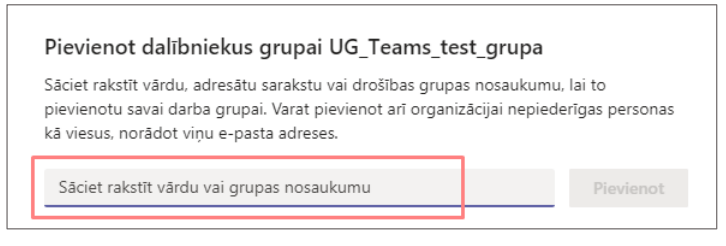

3. Ierakstiet dalībnieka (viesa) e-pasta adresi un noklikšķiniet uz lodziņa "Pievienot e-pasts kā viesis".

| Pievienot dalībniekus grupai UG_Teams_test_grupa                                                                                                    |                          |
|----------------------------------------------------------------------------------------------------|--------------------------|
| Sāciet rakstīt vārdu, adresātu sarakstu vai drošības grupas nosaukumu,<br>pievienotu savai darba grupai. Varat pievienot arī organizācijai nepiede<br>kā viesus, norādot viņu e-pasta adreses. | lai to<br>rīgas personas |
| parbaude987@inbox.lv                                                                                                    | Pievienot                |
| Pievienot parbaude987@inbox.lv kā viesis                                                                                                    |                          |

4. Lai atvieglotu dalībnieku atpazīšanu, obligāti jānorāda personai (viesim) reālais Vārds un Uzvārds. Šis personas Vārds un Uzvārds saglabāsies LU globālajā adrešu grāmatā, pēc kura vēlāk to atpazīs jebkurš cits

MS Teams lietotājs. Lai labotu personas ierakstu noklikšķiniet uz ikonas zīmulītis 🖉 un lodziņā ierakstiet personas datus.

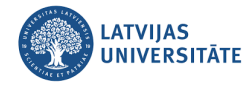

| Pievienot dalībniekus grupai UG_Teams_test_grupa                                                                                                    |                                 |
|----------------------------------------------------------------------------------------------------|---------------------------------|
| Sāciet rakstīt vārdu, adresātu sarakstu vai drošības grupas nosaukur<br>pievienotu savai darba grupai. Varat pievienot arī organizācijai nepi<br>kā viesus, norādot viņu e-pasta adreses. | nu, lai to<br>ederīgas personas |
| 😩 parbaude987 (Viesis 🖉 ×                                                                                                    | Pievienot                       |
| Viesa informācijas rediģēšana<br>Vārdu un Uz<br>parbaude987<br>× ~                                                                                                    | o personas<br>vārdu.            |

5. lerakstīto informāciju par dalībnieku (viesi) apstipriniet ar ķeksīti.

| Pievienot dalībniekus grupai UG_Te                                                                                                    | eams_test_grupa                                                          |
|----------------------------------------------------------------------------------------------------|--------------------------------------------------------------------------|
| Sāciet rakstīt vārdu, adresātu sarakstu vai drošī<br>pievienotu savai darba grupai. Varat pievienot<br>kā viesus, norādot viņu e-pasta adreses. | ības grupas nosaukumu, lai to<br>arī organizācijai nepiederīgas personas |
| 😑 parbaude987 (Viesis) 🖉 🗡                                                                                                    | Pievienot                                                                |
| Viesa informācijas rediģēšana                                                                                                    | lerakstīto informāciju par<br>personu apstiprina ar keksīti.             |
| Jānis Bērziņš                                                                                                    |                                                                          |
| × 🗹                                                                                                    |                                                                          |

6. Dalībnieka (viesa) e-pasta adreses vietā parādīsies dalībnieka Vārds un Uzvārds. Tālāk dalībnieku pievienojiet sapulces grupai noklikšķinot uz pogas "**Pievienot**" (*Add*).

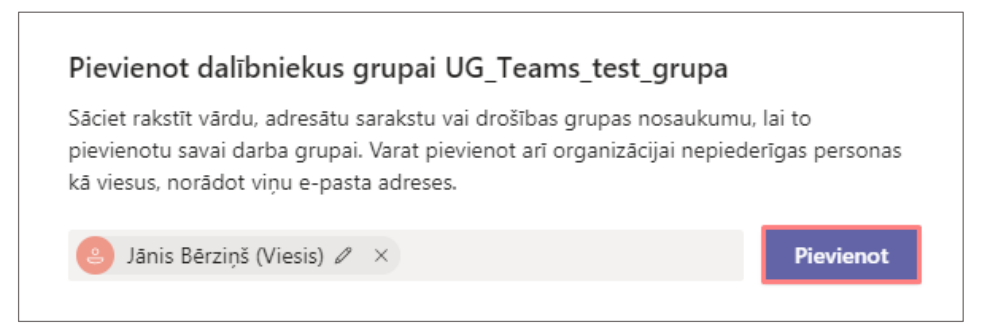

7. Dalībnieks (viesis) ir pievienots sapulces grupai. Ja nepieciešams, tādā pašā veidā, kā pievieno dalībnieku

grupai, to iespējams dzēst no sapulces grupas. Dzēšanu veiciet noklikšķinot uz ikonas 🗋

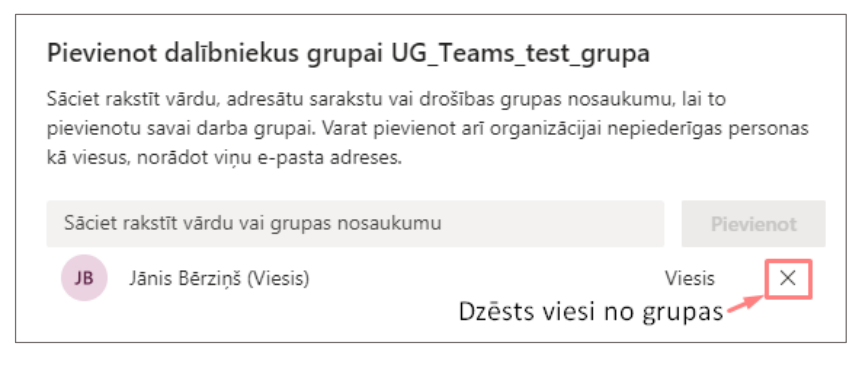

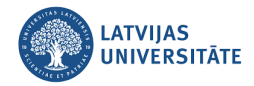

## Uzaicinātā dalībnieka (viesa) pieslēgšanās MS Teams

1. Tiklīdz dalībnieks ir pievienots sapulces grupai, viņš saņems uz savu e-pastu paziņojumu no *Microsoft Teams*.

| =    |               | <b>Əi</b> l |       | Rīga 🔆 Z      | .3°C Mad<br>ZR vējš 3.8 m/s Mad | e, Irbe, Fraskita, Fre                                  | Latviešu Par           | baude987@inbox.lv     | ه          |
|------|---------------|-------------|-------|---------------|---------------------------------|---------------------------------------------------------|------------------------|-----------------------|------------|
| ٨    | Pārbaudīt e-p | astu        | 🖂 Ra  | kstīt e-pastu | 🕖 Kontakti 应 Kalend             | Saņemts uzaicināju<br><sup>ārs</sup> sapulcei kā viesim | ums pievienoties       | 9 0                   | estatījumi |
| 📑 Ie | enākošie      | 1 (+1)      | ¢ lei | nākošie       |                                 |                                                         |                        | Meklēt mapē           | Q          |
| ₩ N  | lelnraksti    |             | •     | 1 Datums      | No                              | Temats                                                  |                        |                       | Izmērs     |
|      | izsūtītie     |             |       | 15:45         | Microsoft Teams                 | You have been added as a gu                             | est to University of L | atvia in Microsoft Te | 31 kB      |

2. E-pastā atsūtītais paziņojums ir jāatver un jānoklikšķina uz pogas "Open Microsoft Teams".

Uzmanību! Šī saite darbosies tikai tajā gadījumā, ja šim dalībnieka e-pastam ir piesaistīts *Microsoft Office* konts.

| No: | Microsoft Tea | ms 🕶      |                                                        |                   | Šodien, 15:45 |
|-----|---------------|-----------|--------------------------------------------------------|-------------------|---------------|
| To: | parbaude987   | @inbox.lv |                                                        |                   |               |
|     |               | adde      | Microsoft Teams<br>d you as a guest to l<br>of Latvia! | Jniversity        |               |
|     |               |           | UT                                                     |                   |               |
|     |               |           | UG_Teams_test_g<br>rupa                                | Jānoklikšķina lai |               |
|     |               |           | Teams testa grupa                                      | pievienotos sapu  | lcei          |
|     |               |           | Open Microsoft Teams                                   |                   |               |

3. Ja uzaicinātajam dalībniekam (viesim) ir izveidots *MS Office* konts, tad viņam parādās šāds paziņojums, kurš ir jāapstiprina noklikšķinot uz pogas "**Accept**".

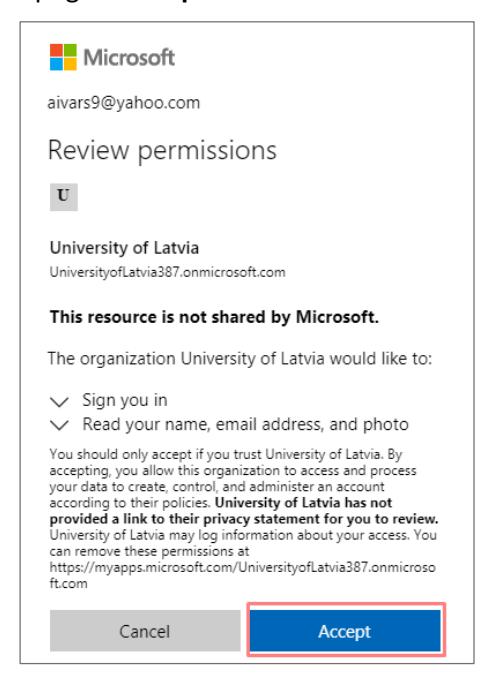

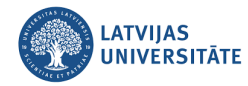

4. Ja uzaicinātajam dalībniekam (viesim) nav izveidots *MS Office* konts, tad viņam ir jādodas uz vietni: <u>https://www.office.com</u>. Atvērsies vietnes sākuma lapa, kurā labajā augšējā stūrī jānoklikšķina uz ikonas

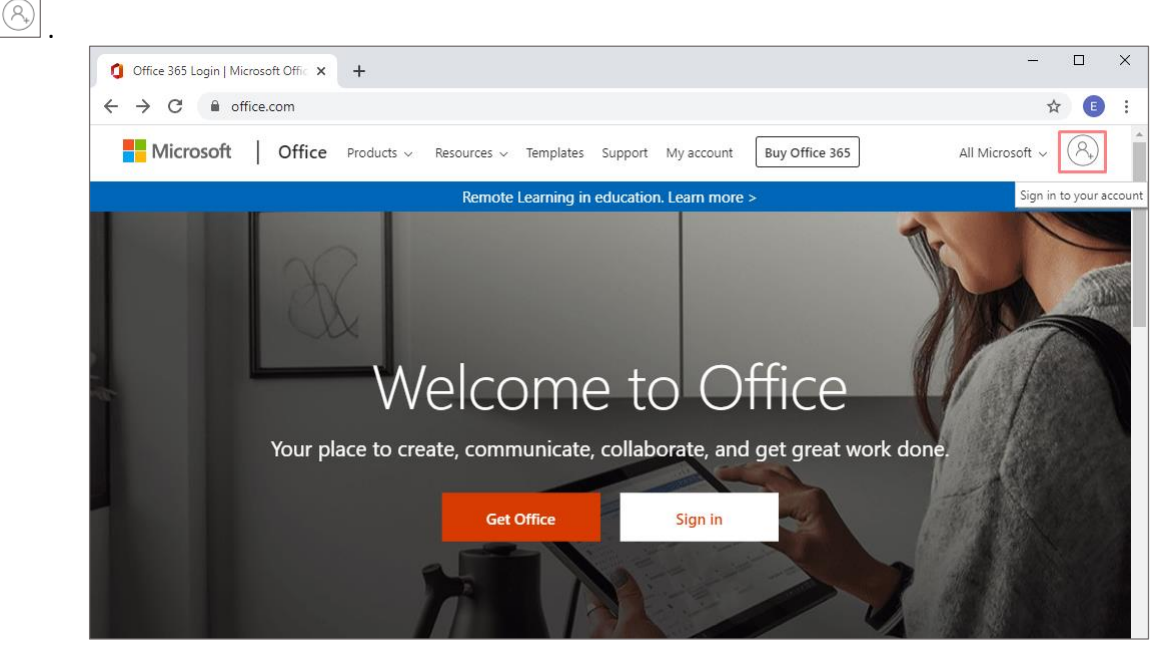

5. Lai MS Office sāktu veidot jaunu lietotāja kontu jānoklikšķina uz saites "izveidojiet jaunu".

| Microsoft                                           |
|-----------------------------------------------------|
| Pierakstīšanās                                      |
| E-pasta adrese, tālruņa numurs vai Skype vārds      |
| Ja jums nav konta <mark>, izveidojiet jaunu.</mark> |
| Pierakstīšanās, izmantojot drošības atslēgu 🍘       |
| Pierakstīšanās opcijas                              |
| Täläk                                               |

5. lerakstiet savu e-pasta adresi un noklikšķiniet uz pogas "Tālāk".

| Microsoft                     |       |
|-------------------------------|-------|
| Konta izveide                 |       |
| parbaude 987 @inbox.lv        |       |
| Labāk izmantot tālruņa numuru | I.    |
| legūt jaunu e-pasta adresi    |       |
|                               | 7-1-1 |

6. Nākošajā solī ievadiet paroli, kuru vēlaties izmantot savam kontam un noklikšķiniet uz pogas "Tālāk".

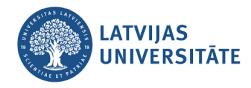

| Microsoft               |                                |
|-------------------------|--------------------------------|
| ← parbaude987@inl       | lv.lv                          |
| Izveidojiet pa          | roli                           |
| levadiet paroli, kuru v | ēlaties izmantot savam kontam. |
| lzveidojiet paroli      |                                |
| Rādīt paroli            |                                |
|                         | Tālāk                          |

7. Aizpildiet informāciju par sevi, norādot savu Vārdu, Uzvārdu un noklikšķiniet uz pogas "Tālāk".

| ← parbaude987@                         | 9inbox.lv                          |
|----------------------------------------|------------------------------------|
| Kāds ir jūsu                           | ı vārds un uzvārds?                |
| Lai iestatītu jūsu ko                  | ontu, mums ir nepieciešama neliela |
| papildinformācija.<br>Vārds            | ]                                  |
| papildinformācija.<br>Vārds<br>Jzvārds |                                    |

8. Nākošajā solī norādiet Valsti/reģionu, dzimšanas datus un noklikšķiniet uz pogas "Tālāk".

| Microsoft                                  |                   |                    |
|--------------------------------------------|-------------------|--------------------|
| ← parbaude987@inbox.lv                     |                   |                    |
| Kāds ir jūsu                               | u dzimšana        | s datums?          |
| Lai iestatītu jūsu k<br>papildinformācija. | ontu, mums ir neț | pieciešama neliela |
| vaists/regions<br>Latvija                  |                   | •                  |
|                                            |                   |                    |
| Dzimšanas datums<br>Diena •                | Mēnesis 🔻         | Gads 🔹             |

9. E-pastā no Microsoft atnāks ziņojums, kurā ir jāapstiprina sava e-pasta adrese un telefona numurs.

| ¢ ler | nākošie  |                                 |                                |
|-------|----------|---------------------------------|--------------------------------|
| -     | 1 Datums | No                              | Temats                         |
|       | 16:51    | Microsoft kontu darba grupa 👂 🍺 | E-pasta adreses apstiprināšana |

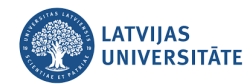

## 10. Atverot Microsoft ziņojumu, tajā ir redzams drošības kods.

| No: Microsoft kontu darba gr *                                                                                                    |
|----------------------------------------------------------------------------------------------------|
| To: parbaude987@inbox.lv                                                                                                    |
| Microsoft konts                                                                                                    |
| E-pasta adreses apstiprināšana                                                                                                    |
| Lai pabeigtu Microsoft konta iestatīšanu, mums jāpārliecinās, ka šī e-pasta adrese ir jūsu.                                                 |
| E-pasta adreses apstiprināšanai izmantojiet šo drošības kodu: 1186                                                                          |
| Ja neesat pieprasījis šo kodu, varat droši šo e-pasta ziņojumu ignorēt. Iespējams, kāds cits ir kļūdas dēļ ierakstījis jūsu e-pasta adresi. |
| Paldies,<br>Microsoft kontu darba grupa                                                                                                    |

11. E-pasta adreses apstiprināšanai, lodziņā "E-pasta adreses pārbaude" ievadiet atsūtīto drošības kodu un noklikšķiniet uz pogas "**Tālāk**".

| Microsof                                                                | Microsoft                                                                                                    |  |  |  |  |
|-------------------------------------------------------------------------|----------------------------------------------------------------------------------------------------|--|--|--|--|
| ← parbaude98                                                            | 37@inbox.lv                                                                                                    |  |  |  |  |
| E-pasta a                                                               | dreses pārbaude                                                                                                    |  |  |  |  |
| levadiet kodu, k<br>parbaude987@<br>ziņojumu, pārba<br>mēģiniet vēlreiz | levadiet kodu, ko nosūtījām uz e-pasta adresi<br>parbaude987@inbox.lv. Ja nesaņēmāt e-pasta<br>ziņojumu, pārbaudiet nevēlamā e-pasta mapi vai<br>mēģiniet vēlreiz. |  |  |  |  |
| 1186                                                                    |                                                                                                    |  |  |  |  |
| Vēlos saņer<br>piedāvājum<br>pakalpojum<br>Atlasot pogu Tālāk           | nt informāciju, padomus un<br>us par Microsoft produktiem un<br>iem.                                                                                               |  |  |  |  |
| un paziņojumam pa                                                       | ar konfidencialitāti un sīkfailiem.                                                                                                    |  |  |  |  |
|                                                                         | Tālāk                                                                                                    |  |  |  |  |

12. Lai turpinātu, ievadiet ekrānā redzamās rakstzīmes un noklikšķiniet uz pogas "Tālāk".

| Microsoft                                                            | Microsoft                                                            |
|----------------------------------------------------------------------|----------------------------------------------------------------------|
| ← parbaude987@inbox.lv                                               | ← parbaude987@inbox.lv                                               |
| Konta izveide                                                        | Konta izveide                                                        |
| Pirms turpināsim, jāpārliecinās, ka šo kontu veido<br>reāla persona. | Pirms turpināsim, jāpārliecinās, ka šo kontu veido<br>reāla persona. |
| Jauna<br>Audioieraksts                                               | Jauna<br>Audioieraksts                                               |
| levadiet redzamās rakstzīmes                                         | levadiet redzamās rakstzīmes<br>SS6DS3N53                            |
| Talak                                                                | Tālāk                                                                |

13. Drošības nolūkos lietotājam ir jāievada papildus informācija — valsts kods, tālruņa numurs un jānoklikšķina uz pogas "**Sūtīt kodu**". Tālrunī tiks atsūtīts drošības kods, kuru jāievada ekrānā redzamajā lodziņā un jānoklikšķina uz pogas "**Tālāk**".

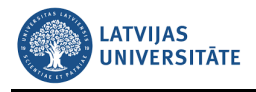

| Microsoft                                                                                              | Microsoft                                                                                                    |
|----------------------------------------------------------------------------------------------------|----------------------------------------------------------------------------------------------------|
| ← parbaude987@inbox.lv                                                                                 | ← parbaude987@inbox.lv                                                                                                    |
| Add security info                                                                                      | Add security info                                                                                                    |
| When you need to prove you're you or a change is made to your account, we'll use your security info to | When you need to prove you're you or a change is<br>made to your account, we'll use your security info to<br>contact you. |
| contact you.                                                                                           | We'll text you the code you'll use to verify your<br>phone number.                                                        |
| We'll text you the code you'll use to verify your phone number.                                        | Country code                                                                                                    |
| Country code                                                                                           | Latvia (+371)                                                                                                    |
| Latvia (+371) 🔹                                                                                        | Phone number<br>26169137                                                                                                  |
| Phone number                                                                                           | l didn't get a code                                                                                                    |
| 5555555                                                                                                | Enter the access code                                                                                                    |
| Send code                                                                                              | 0622                                                                                                    |
| Next                                                                                                   | Next                                                                                                    |

## Sapulces iestatījumi darbam ar ārpus organizācijas lietotājiem

1. Lai ieplānotu sapulci, kalendārā ekrāna kreisajā pusē noklikšķiniet uz sadaļas **Kalendārs** (*Calendar*), tad noklikšķiniet uz pogas "**Jauna sapulce**" (*New meeting*). Nolaižamā izvēlnē izvēlieties sapulces veidu - "Ieplānot sapulci".

| < >                   | Ľ     |                              | Meklēt vai ierakstiet k | omandu                 |                   | 🦐 – 🗆 ×                                                          |
|-----------------------|-------|------------------------------|-------------------------|------------------------|-------------------|------------------------------------------------------------------|
| Larbības              | Ē     | Kalendārs                    |                         |                        |                   | + Jauna sapulce $$                                               |
| <b>E</b><br>Tērzēšana |       | Šodien $\langle \rangle$ {}{ | ~                       |                        |                   | <ul> <li>ieplānot sapulci</li> <li>iepraides pasākums</li> </ul> |
| Darba grupas          |       | <b>23</b><br>Pirmdiena       | 24<br>Otrdiena          | <b>25</b><br>Trešdiena | 26<br>Ceturtdiena | Z /<br>Piektdiena                                                |
| a<br>Uzdevumi         | 18:00 |                              |                         |                        |                   |                                                                  |
| Kalendārs             | 19:00 |                              |                         |                        |                   |                                                                  |
| Zvani                 | 20:00 |                              |                         |                        |                   |                                                                  |

2. Ierakstiet plānotās sapulces nosaukumu, vietu, datumu, sākuma laiku, beigu laiku, un sapulces gaitas aprakstu. Jāizvēlas sapulces grupa jeb kanāls, kurā ir pievienoti visi gan organizācijas, gan ārpus organizācijas dalībnieki. Lai pievienotu sapulces notikumu kalendārā, jānoklikšķina uz pogas "**Saglabāt**".

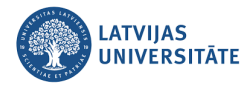

| $\langle \rangle$       | ľ     | Meklēt vai ierakstiet komandu                                                                            | EK       | - 🗆     | × |
|-------------------------|-------|----------------------------------------------------------------------------------------------------|----------|---------|---|
| <b>Darbības</b>         |       | Jauna sapulce Detalizēta informācija Plānošanas palīgs                                                   | Saglabāt | Aizvērt |   |
| <b>E</b><br>Tērzēšana   | Laika | josla: (UTC+02:00) Helsinki, Kijeva, Rīga, Sofija, Tallina, Viļņa 🗸                                      |          |         |   |
| Darba grupas            | Ø     | Sapulce ar ārpus organizācijas dalībniekiem                                                              |          |         |   |
| G<br>Uzdevumi           | 0°    | Jums nav atļauju veidot privātas sapulces. + Neobligāts                                                  |          |         |   |
| <b>III</b><br>Kalendārs | ÷     | 2020. gada 23. marts 10:00 ~                                                                             |          |         |   |
| 6                       |       | 2020. gada 23. marts 10:30 🗸 30 m. 💽 Visu dienu                                                          |          |         |   |
| Zvani                   | Ç     | Neatkārtojas 🗸                                                                                           |          |         |   |
|                         | Ē     | Pievienot kanālu                                                                                         |          |         |   |
|                         | 0     | <ul> <li>DDROS : Darba drošība</li> <li>IT-KOORD : Attālināto studiju iespējas koordinatoriem</li> </ul> |          |         |   |
| Programmas              | ·=    | > □       ITD : Attālināto studiju iespējas         > □       UG_IT-Distance-Learning                    |          |         |   |
| Palīdzība               |       | <ul> <li>UG_ITD_ISIAN</li> <li>UG_Teams_test_grupa</li> </ul>                                            |          |         |   |

3. Uzgaidiet, kamēr izveidotais sapulces notikums ir saglabājies kalendārā. Lai mainītu sapulces iestatījumus darbam ar ārpus organizācijas dalībniekiem (viesiem) ir noklikšķiniet uz izveidotās sapulces kalendārā.

| < >                   | Ľ       |                                     | Meklêt vai ierakstiet komandu           |                        |                          |                         |  |
|-----------------------|---------|-------------------------------------|-----------------------------------------|------------------------|--------------------------|-------------------------|--|
| <b>Darbibas</b>       | (       | Kalendārs                           |                                         |                        | +                        | Jauna sapulce 🗸 🗸       |  |
| E<br>Tērzēšana        | t+<br>↑ | Šodien < > {}}                      | $\sim$                                  |                        |                          | 🛱 Darba nedēļa 🗸        |  |
| Uarba grupas          |         | 23<br>Pirmdiena                     | 24<br>Otrdiena                          | <b>25</b><br>Trešdiena | <b>26</b><br>Ceturtdiena | <b>27</b><br>Piektdiena |  |
| <b>a</b><br>Uzdevumi  | 5.00    |                                     | Noklikšķina uz izv<br>sapulces kalendār | eidotās<br>ā.          |                          |                         |  |
| <b>E</b><br>Kalendārs | 10:00   | Sapulce ar ārpus<br>Elva Kamoliņa 🖀 |                                         |                        |                          |                         |  |

4. Sapulces iestatījumus iespējams mainīt noklikšķinot uz saites "Sapulces opcijas" (Meeting options).

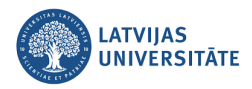

| < >                        | ピ Meklēt vai ierakstiet komandu                                                                                                    | <mark>ек</mark> , — — х |
|----------------------------|----------------------------------------------------------------------------------------------------|-------------------------|
| <mark>2</mark><br>Darbības | Sapulce ar ārpus organizācijas dalībniekiem Tērzēšana Detalizēta informācija Vēl 3 ~                                                                                                    | Pievienoties Aizvērt    |
| <b>T</b> ērzēšana          | × Atcelt sapulci Laika josla: (UTC+02:00) Helsinki, Kijeva, Rīga, Sofija, Tallina, Viļņa Sapulces opcijas                                                                                                    | Izsekošana              |
| Darba grupas               | 🖉 Sapulce ar ārpus organizācijas dalībniekiem                                                                                                    | EK Rīkotājs             |
| <b>a</b><br>Uzdevumi       | St     Jums nav atļauju veidot privātas sapulces.     + Neobligāts                                                                                                    | Pieslēgšanās sapulcei   |
| <b>iii</b><br>Kalendārs    | $\textcircled{black}{black} 2020. \ gada \ 23. \ main and \ 2020. \ gada \ 23. \ main and \ 2020. \ main and \ 2020. \ main and \ 2020. \ main \$ | no kalendara            |
| <b>L</b><br>Zvani          |                                                                                                    |                         |
| Faili                      | UG_Teams_test_grupa > Vispārīgi                                                                                                    |                         |
|                            | Pievienot atrašanās vietu                                                                                                    |                         |
|                            | $\stackrel{=}{=} \mathbf{B}  \underline{I}  \underline{\cup}  \underline{S} \mid \overleftarrow{\forall}  \underline{A}  A  Rindkopa \lor  \underline{I}_{x} \mid \overleftarrow{\leftarrow}  \overleftarrow{=}  \overleftarrow{\equiv}  \overleftarrow{\equiv}     \mathbf{?}  \textcircled{O}  \cdots$                                                                                                    |                         |
|                            | Tiešā sapulces saite, kuru, ja nepieciešams,<br>iespējams nosūtīt elektroniski dalībniekiem.                                                                                                    |                         |
| Programmas                 |                                                                                                    |                         |
| ?<br>Palīdzība             | Join Microsoft Teams Meeting<br>Learn more about Teams   Meeting options                                                                                                    |                         |
|                            | •                                                                                                    |                         |

5. Atvērsies logs "**Sapulces opcijas**", kurā atverot izkrītošās izvēles, iespējams norādīt "Kas var pievienoties sapulcei?" un "Kas var prezentēt?".

| <b>U</b> ji                                      |                                 |
|--------------------------------------------------|---------------------------------|
| Sapulce ar ārpus organizācijas dalībniek         | liem                            |
| 🖻 2020. gada 23. marts 10:00 - 10:30             |                                 |
| 🐣 Elva Kamoliņa                                  |                                 |
| Sapulces opcijas                                 |                                 |
| Kas var pievienoties uzreiz, negaidot vestibilā? | Personas manā organizācijā 1. 🗹 |
| Kas var prezentēt?                               | Visi 2. ~                       |
|                                                  |                                 |
|                                                  | Saglabāt                        |

6. Situācijā, kad sapulcē piedalās dalībnieki ārpus organizācijas, pie jautājuma "Kas var pievienoties sapulcei?" norādiet, ka var piedalīties "Visi". Pretējā gadījumā, viesu piekļuve sapulcei būs liegta.

| Sapulces opcijas                                 |    |                             |                                                             |             |
|--------------------------------------------------|----|-----------------------------|-------------------------------------------------------------|-------------|
| Kas var pievienoties uzreiz, negaidot vestibilā? | 2. | Visi                        | Personas manā organizācijā                                  | 1. 🗸        |
| Kas var prezentet?                               |    | Personas mai<br>Personas ma | nā organizācijā un uzticamajās or<br><b>nā organizācijā</b> | ganizācijās |

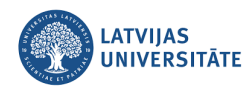

| Kurš var prezentēt?         | Kas notiks?                                                            |  |  |  |  |
|-----------------------------|------------------------------------------------------------------------|--|--|--|--|
| Visi (Everyone)             | Ikviens, kam ir piekļuve sapulces saitei, sapulcei pievienosies kā     |  |  |  |  |
|                             | prezentētājs.                                                          |  |  |  |  |
| Personas manā organizācijā  | Tikai jūsu organizācijas dalībnieki būs runātāji. Ārējie dalībnieki    |  |  |  |  |
| (People in my organization) | pievienosies kā dalībnieki.                                            |  |  |  |  |
| Konkrētas personas          | Runātāji būs tikai personas, kuras izvēlēsieties no uzaicināto personu |  |  |  |  |
| (Specific people)           | saraksta. Visi pārējie pievienosies kā dalībnieki.                     |  |  |  |  |
| Tikai es (Only me)          | Tikai rīkotājs būs prezentētājs. Visi pārējie dalībnieki pievienosies  |  |  |  |  |
|                             | dalībniekiem.                                                          |  |  |  |  |

| 7. | Pie  | iautāiuma - | "Kas var | prezentēt?" | iespējams  | norādīt | vairākas | vēlamās  | opcijas |
|----|------|-------------|----------|-------------|------------|---------|----------|----------|---------|
|    | 1.10 | juutujuinu  | itas vai | prezenteet. | resperants | noraare | vanakas  | verannas | openjas |

| Sapulces opcijas                                 |                            |   |
|--------------------------------------------------|----------------------------|---|
| Kas var pievienoties uzreiz, negaidot vestibilā? | Visi                       | ~ |
| Kas var prezentēt?                               | Visi                       | ~ |
|                                                  | Visi                       | _ |
|                                                  | Personas manā organizācijā |   |
|                                                  | Konkrētas personas         |   |
|                                                  | Tikai es                   |   |
|                                                  |                            |   |

8. Kad sapulces iestatījumi jeb opcijas ir uzliktas, noklikšķiniet uz pogas "**Saglabāt**". Ja vēlaties variet uzsākt sapulci noklikšķinot uz pogas "**Pievienoties**". Atvērsies melns ekrāns, kurā vispirms jāpārbauda un jāieslēdz mikrofons, videokamera, skaļruņi vai austiņas. Tālāk noklikšķiniet uz pogas "**Pievienoties tūlīt**" (*Join now*).

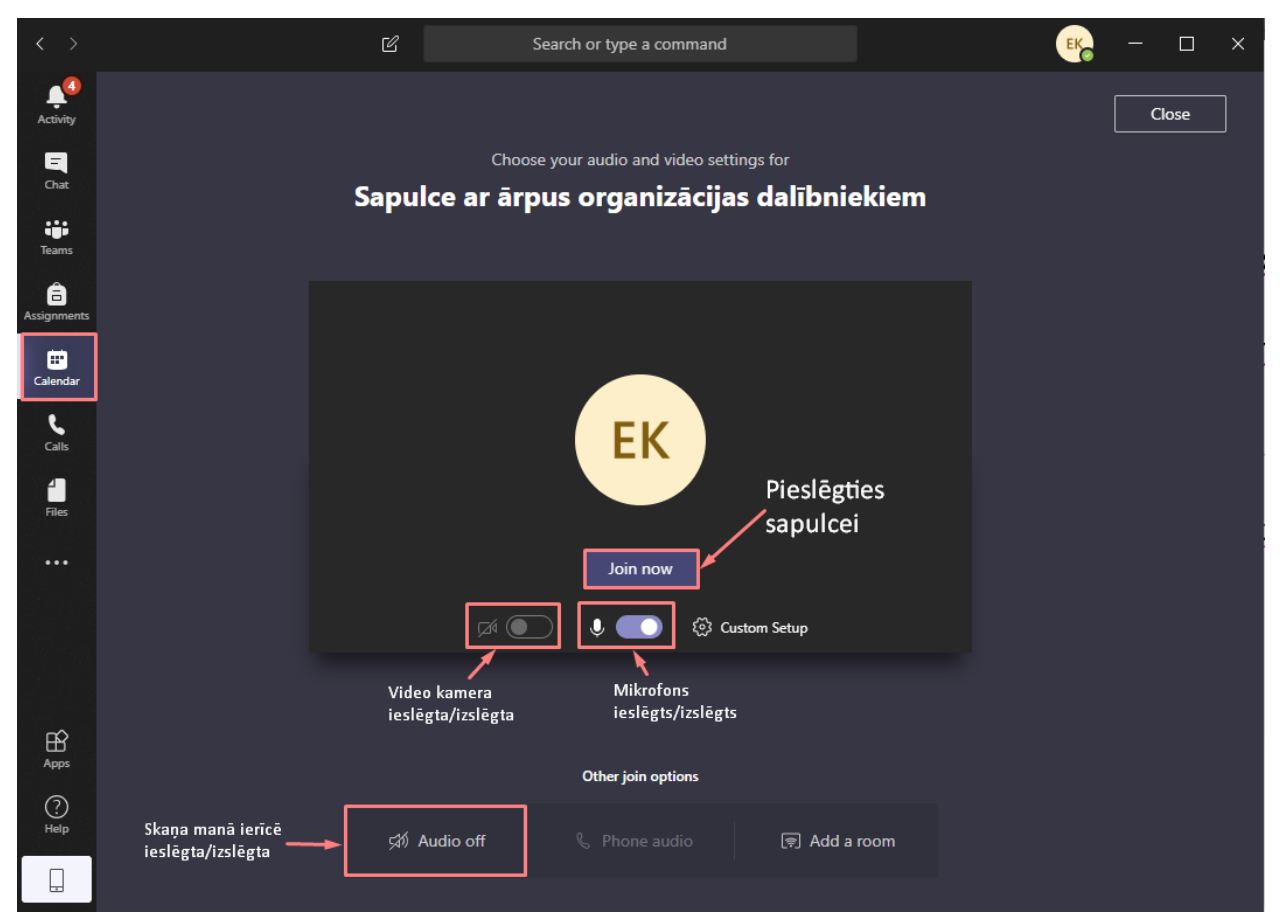